### Helpdesk.

- O Helpdesk é um canal direto entre você e seu cliente. Assim você pode oferecer mais qualidade e rapidez no atendimento.
- Você poderá:
- Entrar em um painel dedicado ao atendimento online
- Criar múltiplos operadores para atender seus clientes
- Criar múltiplos departamentos de sua loja
- Sistema de Chat ao vivo para atender seus clientes
- Sistema de envio de e-mail para operador responsável de cada departamento caso não tenha operadores online
- Emitir relatórios de atendimentos já realizados
- Para instalar basta clicar no menu Helpdesk, e clicar na opção "Gostei quero instalar". Você será redirecionado para aba (Instalar).

# Menu Helpdesk.

| 1                 |                                                                                                    |  |  |  |  |  |
|-------------------|----------------------------------------------------------------------------------------------------|--|--|--|--|--|
| SOCIAL COMMERCE   | Renovar Plano Sua conta expira em 3 dias, que tal renova-la ? Central de Aplicativos                                                                                                    |  |  |  |  |  |
| 希 Inicio          | 音 Helpdesk                                                                                                    |  |  |  |  |  |
| A Helpdesk        |                                                                                                    |  |  |  |  |  |
| Parcerias         | 0 que é? Instalar Finalizar                                                                                                    |  |  |  |  |  |
| Produtos          | Instalação do Facileme Helpdesk                                                                                                    |  |  |  |  |  |
| ₩ Vendas          | Bem vindo a instalação do Facíleme Helpdesk<br>Além de todas as vantagens que você já conhece, o Facíleme Social Commerce agora traz para você o Helpdesk, um canal direto entre você e seu cliente. Assim você<br>pode oferecer mais qualidade e rapidez no atendimento.<br>Você poderá:                                     |  |  |  |  |  |
| 1. Clientes       |                                                                                                    |  |  |  |  |  |
| 9, Configurações  |                                                                                                    |  |  |  |  |  |
| Banners           | Entrar em um panel decisado ao atendimento onune     Criar multiplos operadores para atender seus clientes     Griar multiplos departamentos de sua loja     Sistema de Chat ao vivo para atender seus clientes     Sistema de envio de email para operador responsavel de cada departamento caso não tenha operadores online |  |  |  |  |  |
| Descontos         |                                                                                                    |  |  |  |  |  |
| Páginas           | Emitir relatórios de atendimentos já realizados                                                                                                    |  |  |  |  |  |
| Relatórios        | COSTEL QUERO INSTALAR                                                                                                    |  |  |  |  |  |
| 류 Desenvolvedores |                                                                                                    |  |  |  |  |  |
| Ajuda             |                                                                                                    |  |  |  |  |  |
| 🕑 Sair            |                                                                                                    |  |  |  |  |  |

### Instalação Helpdesk (Aba Instalar).

| 2               |                                                                                                    |           |  |  |
|-----------------|----------------------------------------------------------------------------------------------------|-----------|--|--|
|                 | vi Helpdesk                                                                                            |           |  |  |
| n Helpdesk      |                                                                                                    |           |  |  |
| Parcerias       | 0 que 67 Instalar Fina                                                                                 |           |  |  |
| Produtos        | Instalação do Facilieme Helpdesk                                                                       |           |  |  |
| y Vendas        | Instalação                                                                                             |           |  |  |
| L Clientes      | Instalação Pere teare a initação do Nacteme Heipdeia, você precha criar um operador e um departamento. |           |  |  |
| Configurações   | Departamento                                                                                           |           |  |  |
| Barners         |                                                                                                    |           |  |  |
| Descontos       | Nome do departamento                                                                                   |           |  |  |
| Paginas         | Mensagem padrão do<br>departamento •                                                                   |           |  |  |
| E Relatórios    |                                                                                                    |           |  |  |
| Desenvolvedores |                                                                                                    |           |  |  |
| Ajuda           | Dados do Administrador                                                                                 |           |  |  |
| ij Sair         |                                                                                                    |           |  |  |
|                 | Nome •                                                                                                 |           |  |  |
|                 | Emal •                                                                                                 |           |  |  |
|                 | Sexo #                                                                                                 | femines w |  |  |
|                 | Login •                                                                                                |           |  |  |
|                 | Senha e                                                                                                |           |  |  |
|                 | netraat                                                                                                |           |  |  |

 Logo no inicio você deverá Informar o nome do Departamento, por exemplo, departamento de suporte, financeiro, de orçamentos. Na caixa abaixo você deve colocar uma mensagem padrão que seu cliente irá receber quando um atendente não estiver online, exemplo, em breve responderemos.

Nos campos abaixo você precisa preencher os dados do administrador daquele departamento e escolher um login e senha para ele. Após preencher os dados clique em *"Instalar"*.

### Imagem do Painel administrativo do Helpdesk.

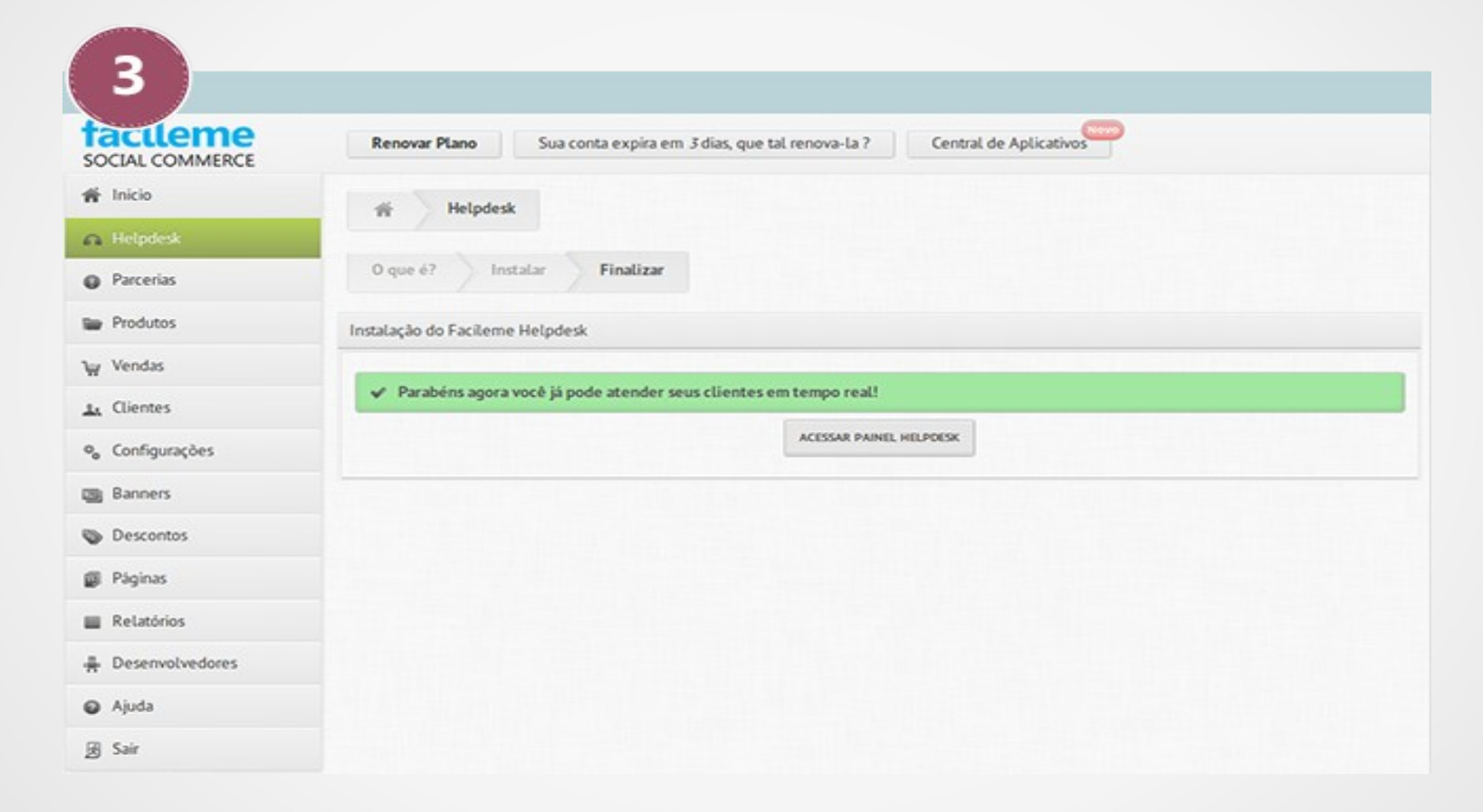

 Você será direcionado para a página abaixo onde você poderá acessar o painel do Helpdesk com login e senha configurados na etapa anterior, uma maneira de acessar o painel do Helpdesk também do seu painel administrativo clicando no menu Helpdesk e informando login e senha.

# **Utilizando o Painel do Helpdesk.**

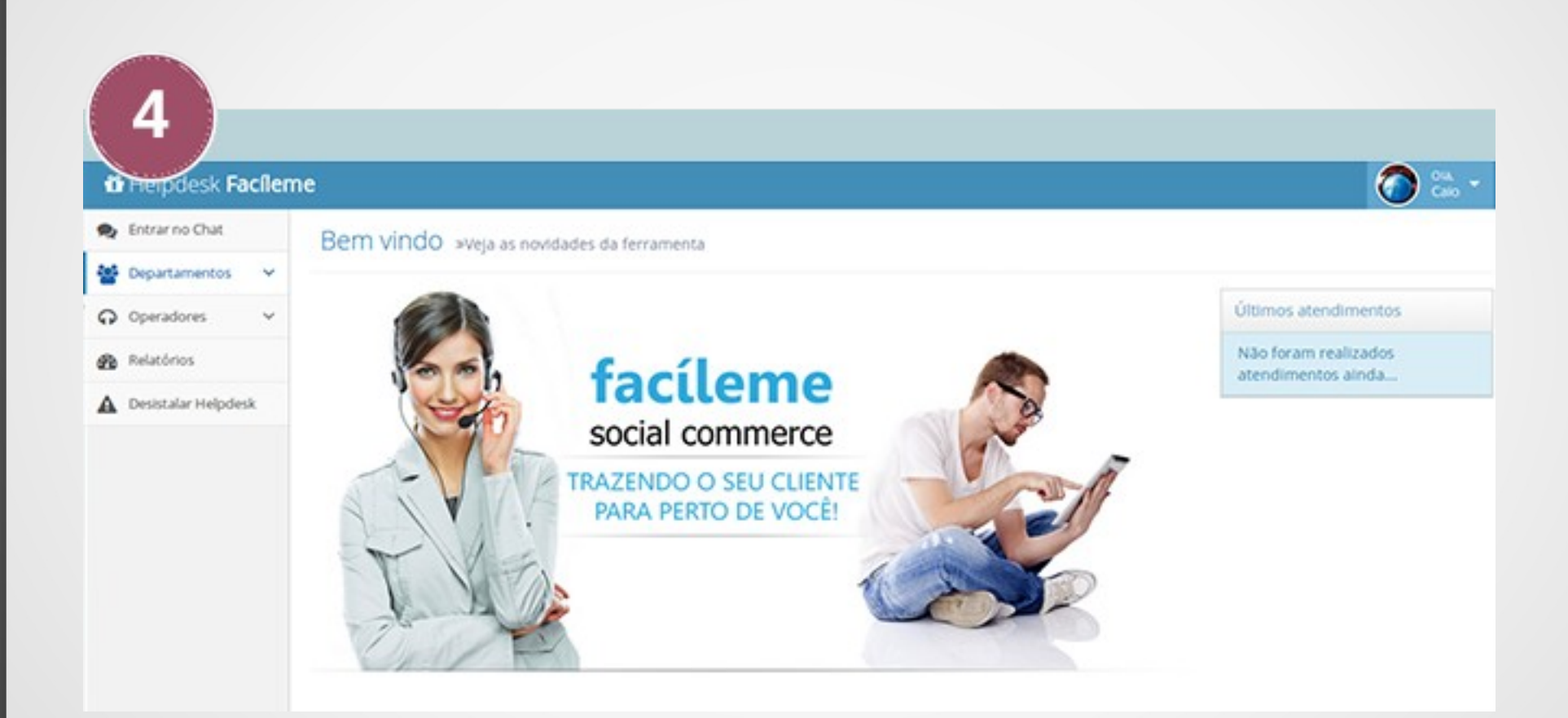

## 1 - Menu (Entrar no Chat).

| ( | 5                  |       |                                                                                                    |                |
|---|--------------------|-------|----------------------------------------------------------------------------------------------------|----------------|
|   | Helpdesk Fa        | cílem | e                                                                                                    | 🧿 🐎 -          |
| • | Entrar no Chat     | -     | Atendimento Online > mart                                                                              |                |
| 쓭 | Departamentos      | ~     |                                                                                                    |                |
| Ģ | Operadores         | ~     | Bem Vindo ao seu painel de atendimento online, Clique nos clientes ao lado para iniciar um atendimento | 🔺 Espera 🛛 🧕   |
| Ð | Relatórios         |       |                                                                                                    | Não Existem    |
|   | Desistalar Helpdes | k     |                                                                                                    | até o momento. |
|   |                    |       |                                                                                                    |                |
|   |                    |       |                                                                                                    |                |

• Nesta opção você pode ficar disponível para trocar mensagens em tempo real com seus clientes.

# 2 – Menu (Departamentos).

| 6                     |                 |                                            |                                     |
|-----------------------|-----------------|--------------------------------------------|-------------------------------------|
| Helpdesk Facilem      | e               |                                            |                                     |
| 🙊 Entrar no Chat      | Criando departa | amento »Formulário com campos obrigatórios |                                     |
| 🚰 Departamentos 🛛 🗸   |                 |                                            |                                     |
| – Listar              | Nome            | nome do departamento                       |                                     |
| > Criar               | Mensagem padrão |                                            | Tage (cliente nome) (cliente email) |
| ♀ Operadores ∨        |                 |                                            |                                     |
| Relatórios            | Ativo           | OFF                                        |                                     |
| A Desistalar Helpdesk |                 | ✓ Salvar 🏵 Restaurar                       |                                     |

•Nesta opção você pode criar novos departamentos e depois também pode listar todos os cadastrados. Clicando em *"Criar"* é só preencher o nome do novo departamento com no mínimo 4 caracteres e escolher também a mensagem padrão que seu cliente receberá e tem a opção de deixar habilitado ou não.

# Imagem listando (Departamentos).

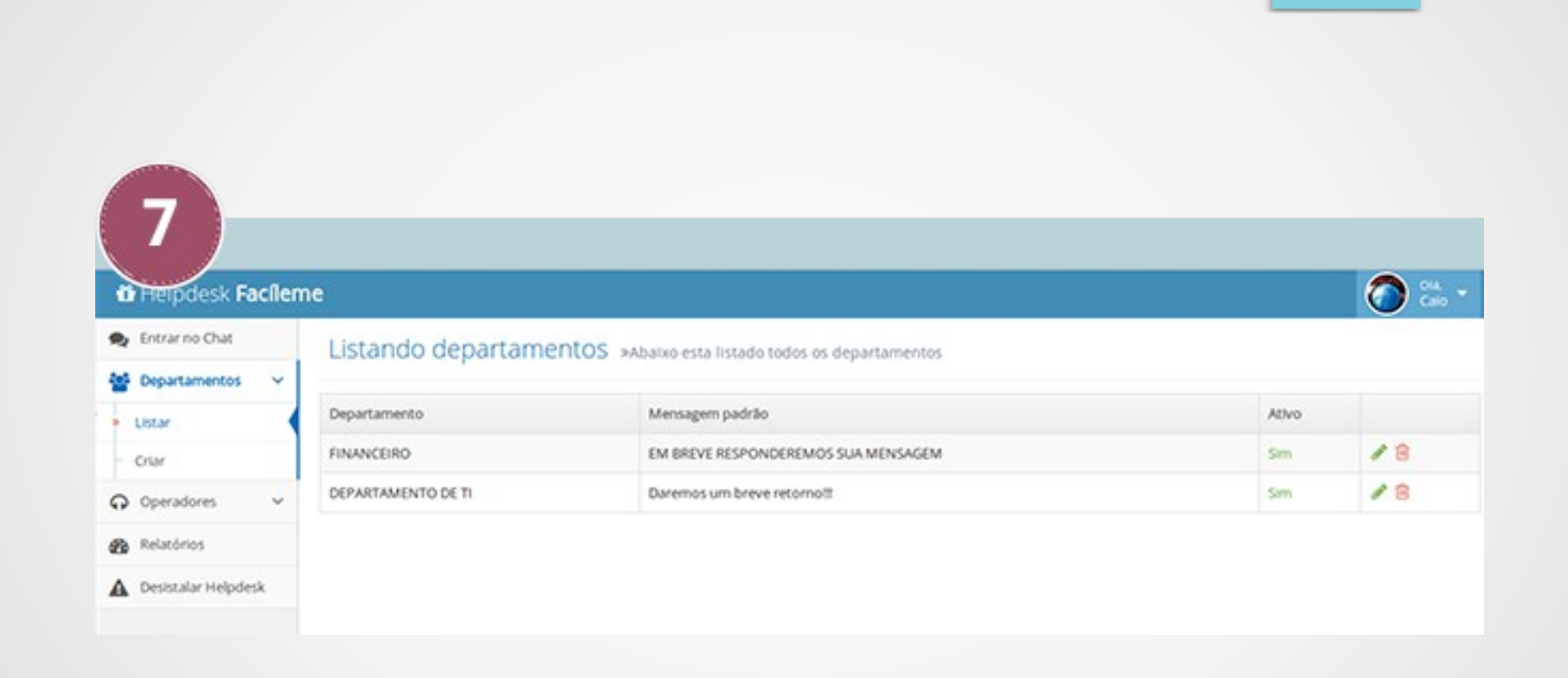

## 3 - Menu (Operadores).

| Helpdesk Facilem    | e               |                                                                   |                   |
|---------------------|-----------------|-------------------------------------------------------------------|-------------------|
| Entrar no Chat      | Criando opera   | OCTES »Formulário com campos obrigatórios                         |                   |
| Departamentos V     | Nome            | Nome do operador                                                  |                   |
| Operadores ~        |                 |                                                                   |                   |
| star                | Email           | Email para notificação                                            |                   |
| riar                |                 |                                                                   |                   |
| Relatórios          | Login           | Login para acesso do chat                                         |                   |
| Desistalar Helpdesk | Senha           | Senha de acesso do chat                                           |                   |
|                     | Sexo            | O Masculino                                                       |                   |
|                     |                 | Feminino                                                          |                   |
|                     | Ativo           |                                                                   |                   |
|                     | Administrativo  | () Jone                                                           |                   |
|                     | Departamentos R | lacionados Selecione o departamento e defina se o usuário é respo | nsavel pelo mesmo |
|                     |                 | Departamento                                                      | Sou responsavel   |
|                     |                 | FINANCEIRO                                                        |                   |
|                     |                 |                                                                   |                   |

•Neste menu você pode criar e listar operadores dentro dos seus departamentos. Se você clicar em *"criar"* abrirá um campo para você preencher os dados do operador, criar um login e senha para ele, terá as opções de deixar ativo e se ele será do tipo administrativo, ou seja, terá poder total sobre todo Helpdesk, após isso é só relacionar ele a um departamento e escolher se ele será responsável ou não por aquele departamento.

#### 4 - Menu (Relatórios).

| 10                  |                                                                                                    |         |          |              |         |     |
|---------------------|----------------------------------------------------------------------------------------------------|---------|----------|--------------|---------|-----|
| Facileme            |                                                                                                    |         |          |              |         | 🥥 🐻 |
| Entrar no Chat      | Relatório - service de recen                                                                           |         |          |              |         |     |
| Departamentos 🐱     | Inclution D + Readonis de atendimentos                                                                 |         |          |              |         |     |
| Operadores ~        | 0.00                                                                                                   |         |          |              |         |     |
| Relatórios          | Data Inicial 📋 Data Final 🛗 Nome do Clenter Selecione Um Operador 🔹 Selecione Um Departamen 🔹 Durour Q |         |          |              |         |     |
| Desistalar Helpdesk |                                                                                                    |         |          |              |         |     |
|                     | Deta                                                                                                   | Cliente | Operador | Departamento | Status  |     |
|                     | 07/05/2014                                                                                             | eric    | Carlo    | Suporte      | fechada | 0,  |

- •Neste menu você pode gerar relatórios dos atendimentos, da para você buscar por data, por nome do cliente, por operador e também por departamento.
- Clique no ícone da lupa verde para expandir as informações do seu atendimento e terá todo o histórico da conversa.

# Imagem (Histórico da Conversa).

| 11                                                | e                                                                                                    |                                                                                                    |
|---------------------------------------------------|----------------------------------------------------------------------------------------------------|----------------------------------------------------------------------------------------------------|
| Entrar no Chat     Departamentos                  | Relatório » Relatórios de atendime                                                                                                    | ntos                                                                                                    |
| O Operadores v                                    | Dota                                                                                                    | 20/05/2014 15:02:15 ate 20/05/2014 15:04:07                                                                                                    |
| Relatórios     Relatórios     Desistalar Helpdesk | Cliente                                                                                                    | Seu nome<br>seuemail@seuemail.com.br<br>(11) \$5311-779                                                                                                    |
|                                                   | Operador                                                                                                    | Calo<br>calo@facileme.com.br<br>Masculino                                                                                                    |
|                                                   | Departamento                                                                                                    | Suporte                                                                                                    |
|                                                   | P Historico                                                                                                    |                                                                                                    |
|                                                   | (cliente) Seu nome: Olă!<br>(operador) Cald: Boa tarde, em que posso aj<br>(operador) Cald: ?<br>(oliente) Seu nome: Como cadastro um prodi<br>(operador) Cald: Vocé deve acessar seu pain<br>(cliente) Seu nome: Obrigado!<br>(pistemu) Seu nome: Salu da conversa | udar<br>uto?<br>el administrativo e clicar no menu produtos e submenu categorias, cadastre uma nova categoria, depois cliquem no submenu produtos e cadastre seus produtos. |

### 5 - O uso do aplicativo sua na loja.

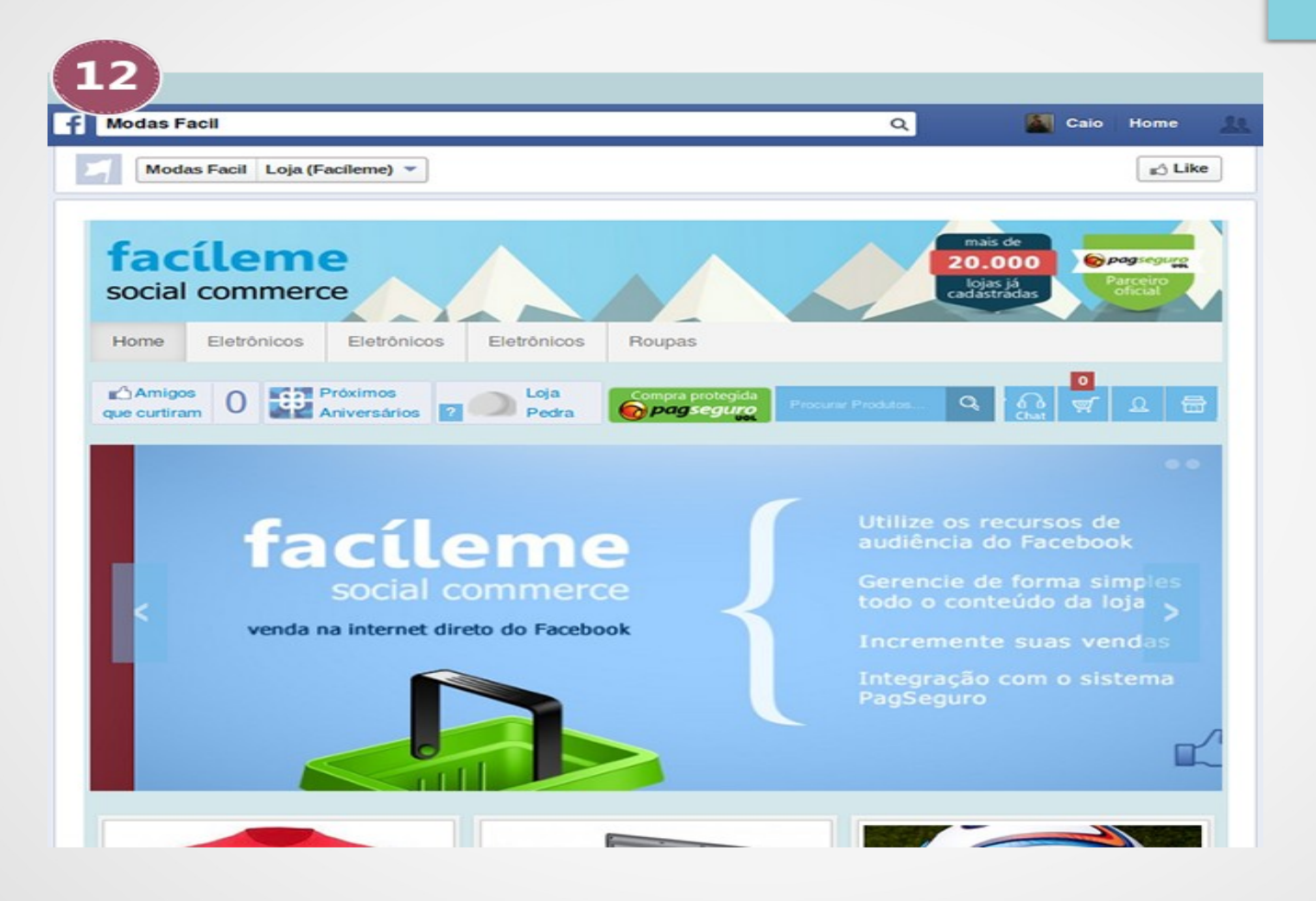

•Quando seu cliente acessar sua loja e precisar de algum suporte basta ele clicar no ícone chat se você administrador do suporte estiver online vocês iniciam uma conversa em tempo real caso contrario vai para e-mail cadastrada na instalação do aplicativo de suporte.

# Imagem do uso do aplicativo na sua loja.

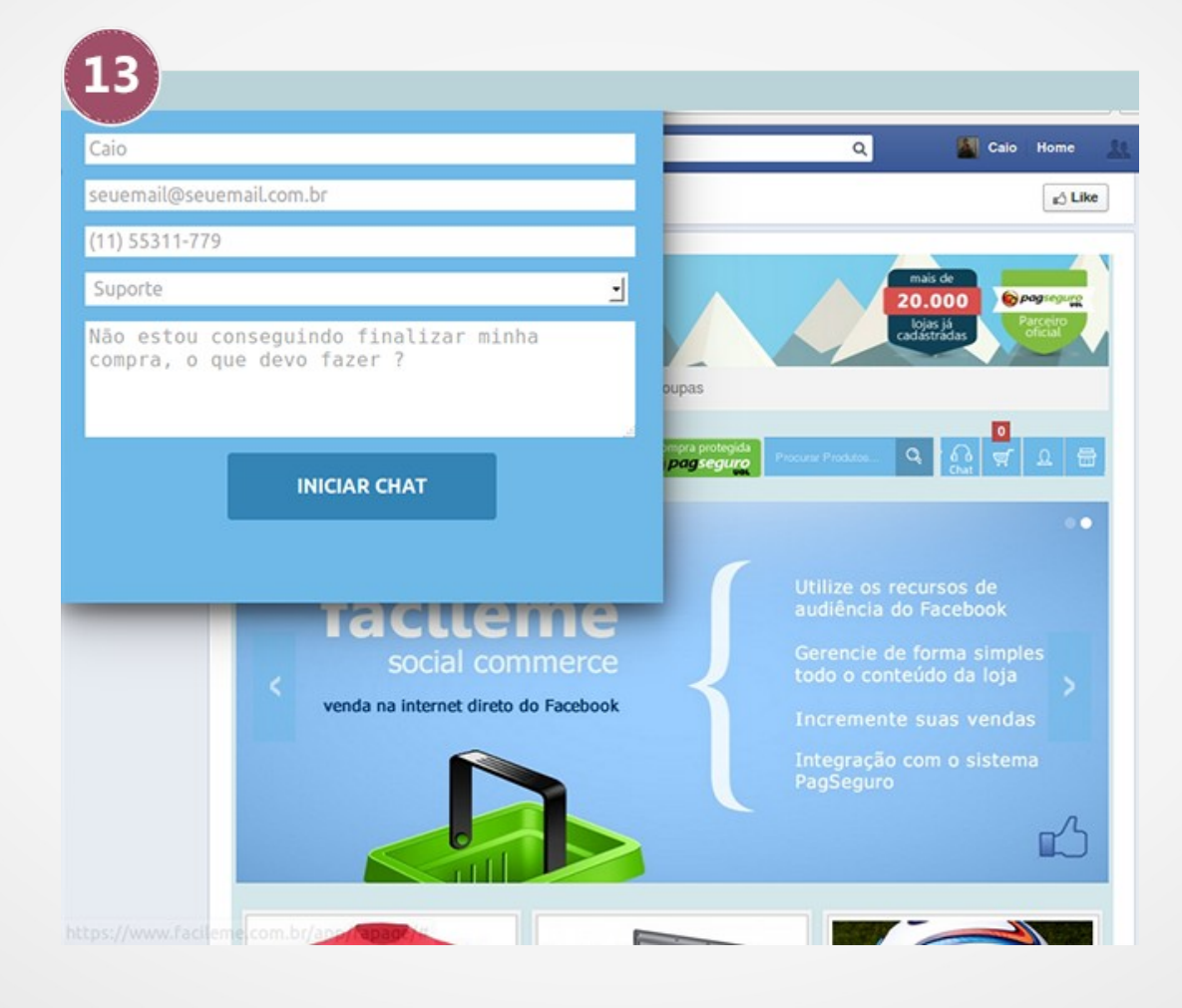